# STEPS FOR INSTALLING CANON IR 2925 DRIVER IN MACBOOK/I-MAC

- 1. Navigate to the following URL: <u>https://in.canon/en/support/imageRUNNER%202925</u> %202925i/model.
- 2. Select your Mac OS version.
- 3. Click on the "UFR II/UFRII LT Printer Driver & Utilities for Mac....." to download the driver.

| Products    | Where to Buy       | Service Network       | Extended Warranty      | Register your Product       | Press Room      | Contact       | Careers | Warranty     | Support |
|-------------|--------------------|-----------------------|------------------------|-----------------------------|-----------------|---------------|---------|--------------|---------|
| Support >   | Search > imag      | geRUNNER 2925/ 29     | 925i                   |                             |                 |               |         | Contact Us   |         |
| Please sele | ct your operating  | system and languag    | e to view and download | d available drivers, softwa | re, and firmwar | e for your pr | oduct.  |              |         |
| Compatible  | e Operating Syst   | em                    | L                      | anguage                     |                 |               |         |              |         |
| macOS       | 15                 |                       | · ) (                  | English                     |                 | ~             |         | Search       |         |
| PPD fil     | es V5.20 for mac   | OS 10.14.6 - macOS    | 15.1.1                 |                             | 1               | ast Update    | d       | Size<br>9 MB |         |
| Fax Dri     | ver & Utilities fo | r Mac V4.15.19 [mai   | :OS 10.14.6 - macOS 1  | 5.1.1]                      | 1               | .ast Update   | d       | Size         |         |
|             |                    |                       |                        |                             | 2               |               |         | LIND         |         |
| UFR II/     | UFRII LT Printer   | Driver & Utilities fo | r Mac V10.19.20 [mac0  | OS 10.14.6 - macOS 15.1.1   | 1]              |               |         |              |         |

4. Once the download is complete, navigate to the "Downloads" folder and double-click on the downloaded package and Follow the steps for the installation.

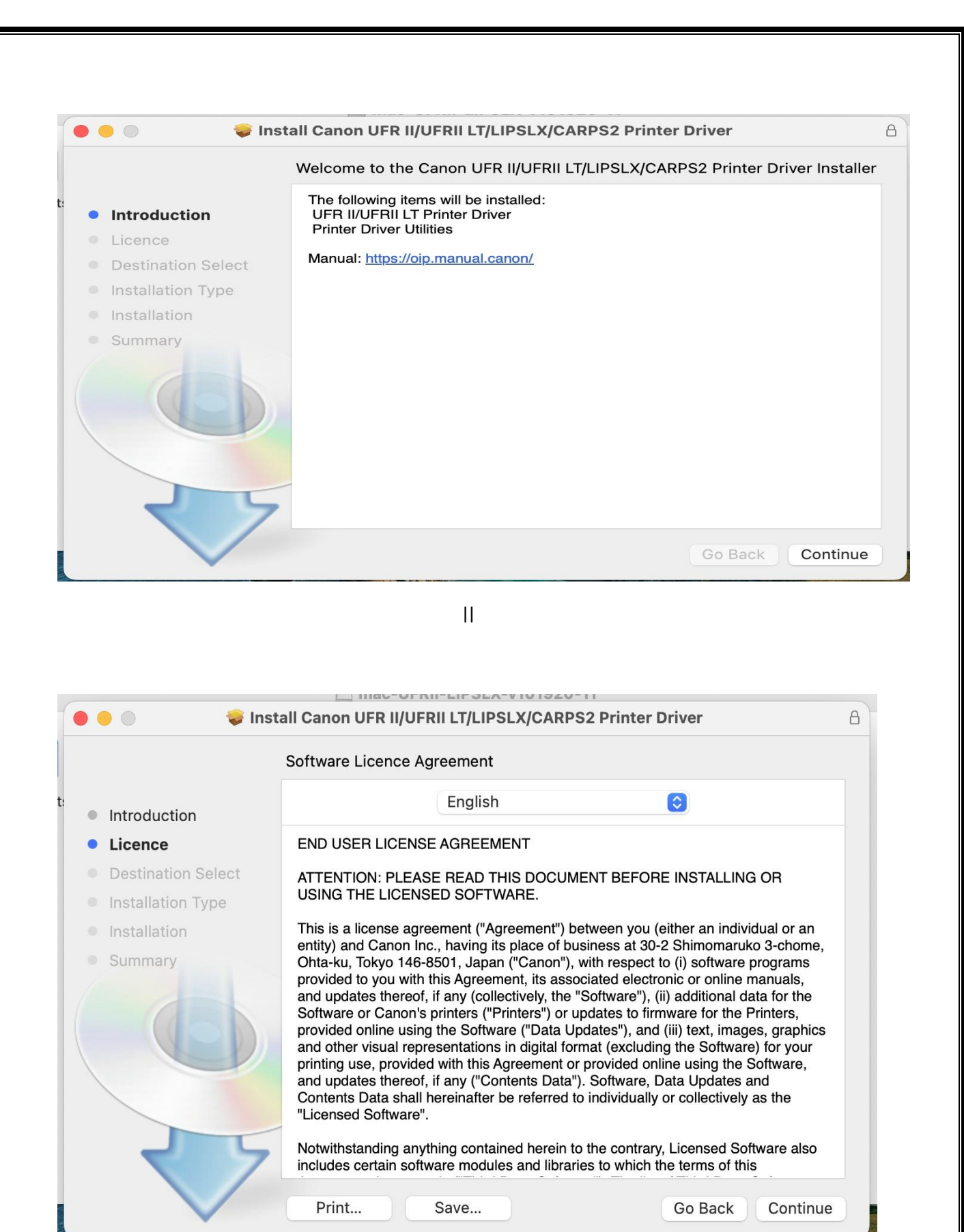

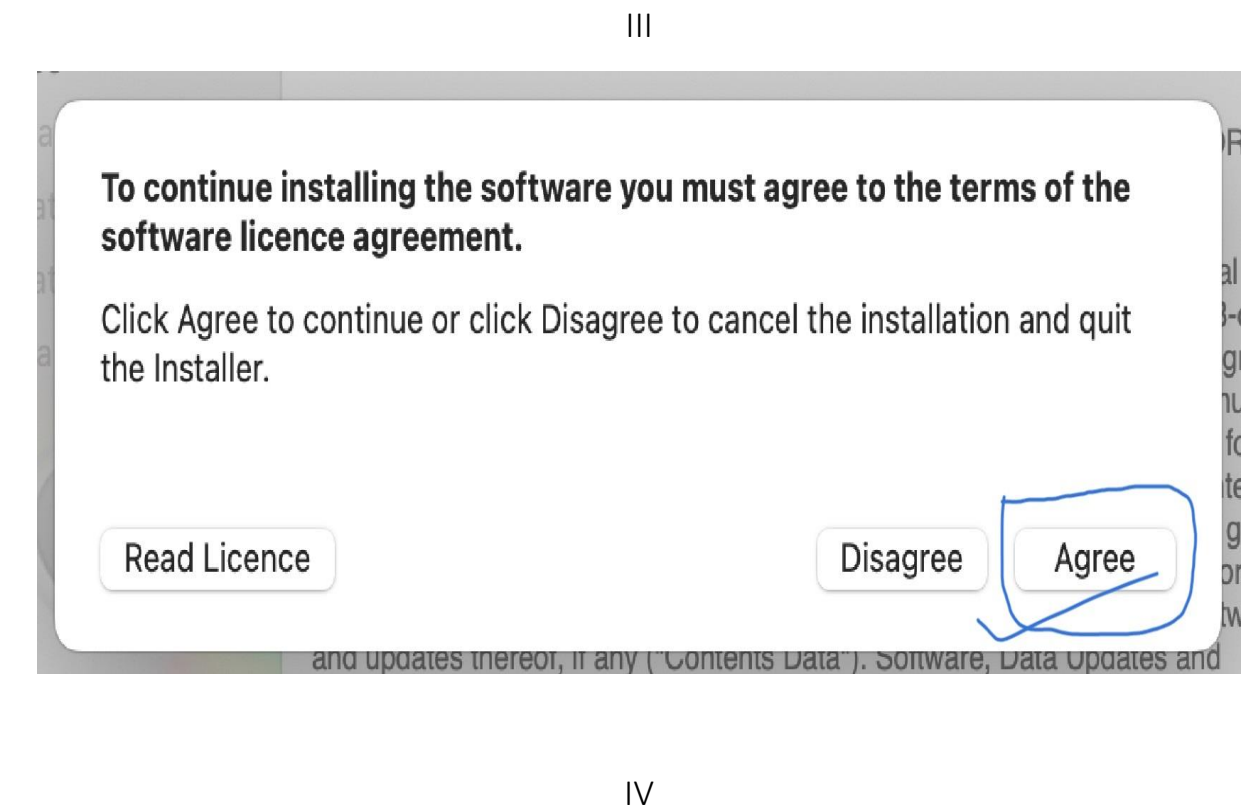

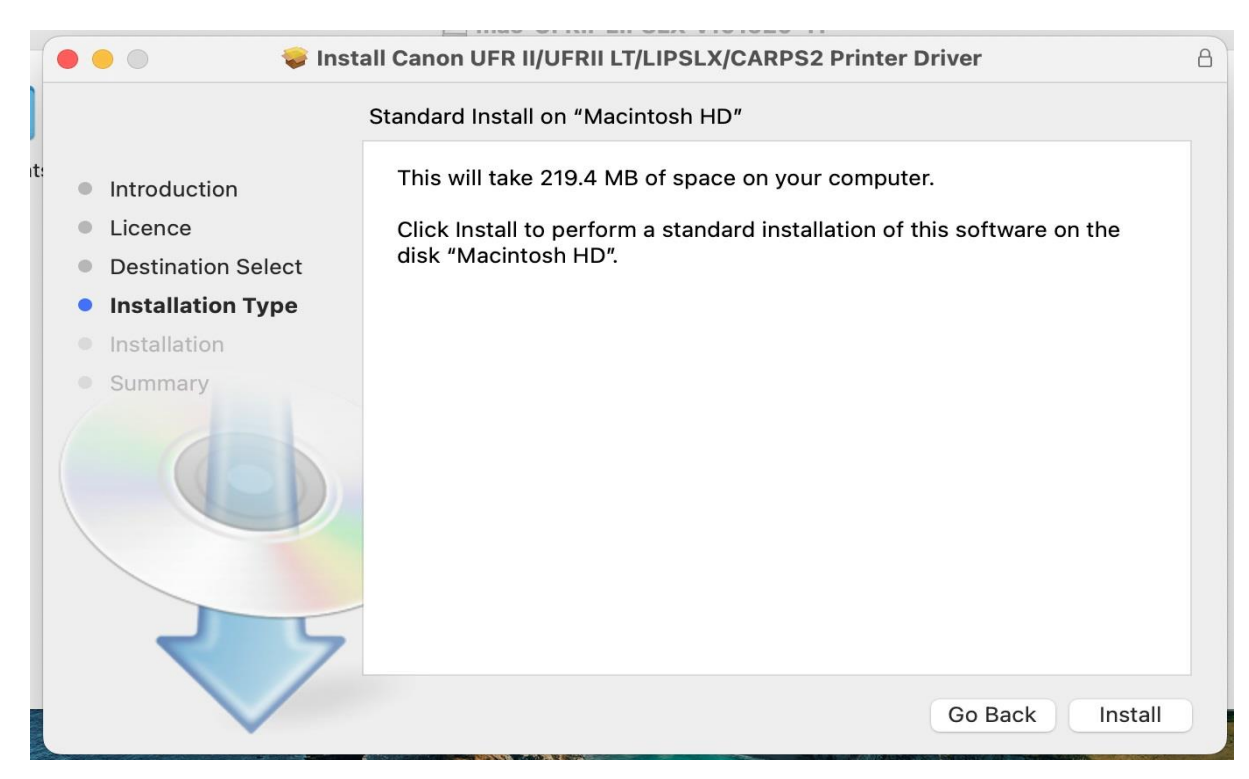

#### V

After clicking on the "Install" option, the system will prompt you to enter your system password.

|      | m =: 22                                      |              |
|------|----------------------------------------------|--------------|
| Inst |                                              | 1<br>2 Print |
|      | Installer                                    | r comp       |
|      | Installer is trying to install new software. | llation      |
|      | Enter your password to allow this.           |              |
|      | IT Support                                   |              |
|      |                                              |              |
|      | Install Software                             |              |
|      | Cancel                                       |              |
|      |                                              |              |
|      |                                              |              |

### VI

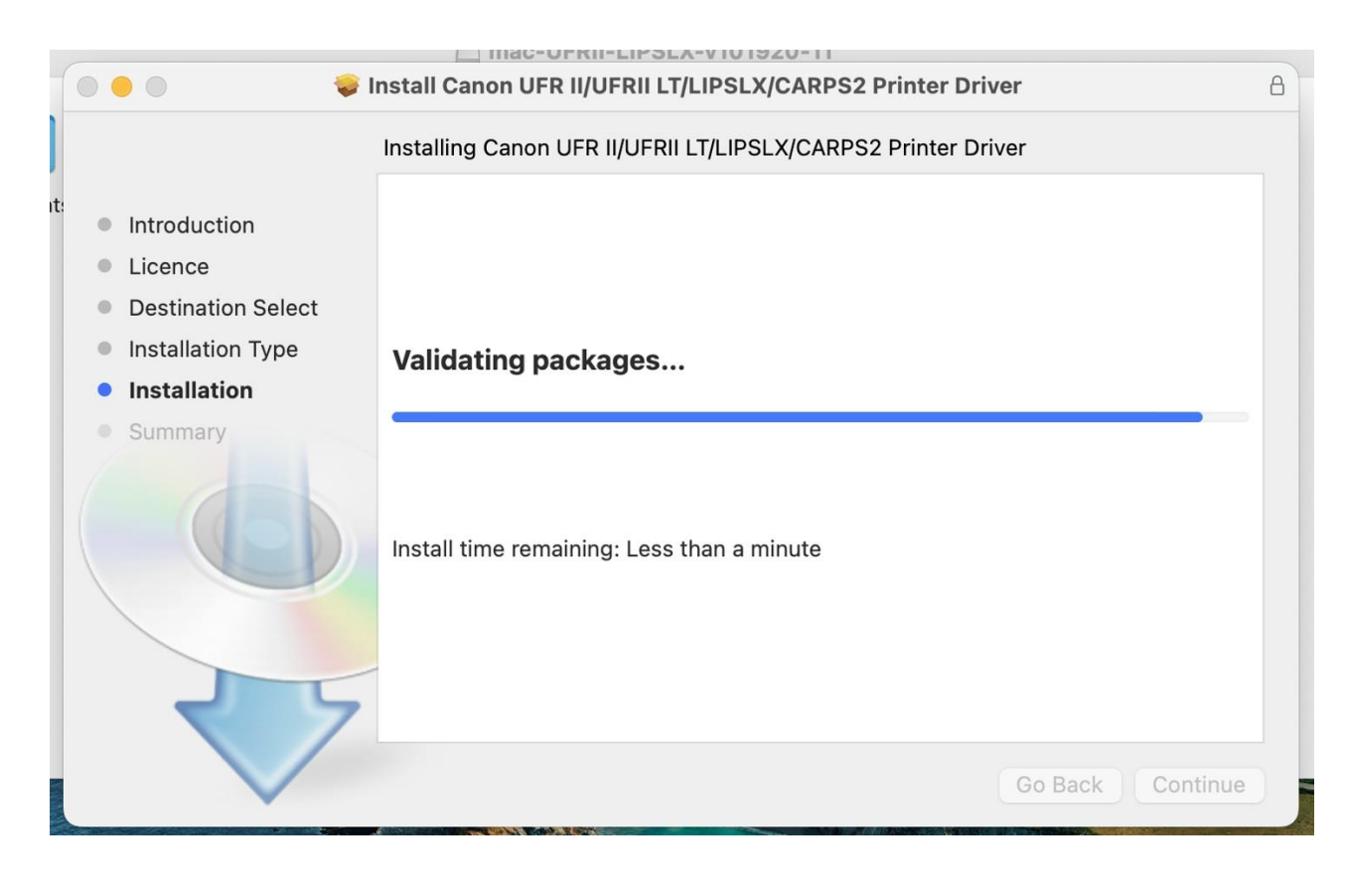

5. Once the installation is complete, navigate to "Settings" and use the search bar to look for "Printers & Scanners." Then, click on "Printer, Scanner & Fax," as depicted in the image.

| •••                                                | Printers & Scanners |                               |
|----------------------------------------------------|---------------------|-------------------------------|
| Q printer                                          | Default printer     | Last Printer Used 🗘           |
| Finters & Scanners                                 | Default paper size  | A4 🗘                          |
| Setting up <b>printer</b> s<br>Printers & Scanners |                     | No Drintore                   |
| Sharing a <b>printer</b><br>Printers & Scanners    |                     | Add Printer, Scanner or Fax ? |
| Sharing                                            |                     |                               |
| Printer sharing<br>Sharing                         |                     |                               |
| Windows file sharing<br>Sharing                    |                     |                               |

Click on the Internet Symbol as Shown & Fill in the required details.

| ••        | Add Printer                                                            |
|-----------|------------------------------------------------------------------------|
|           |                                                                        |
| Address:  | 10.10.7.7                                                              |
|           | Valid and complete host name or address.                               |
| Protocol: | Internet Printing Protocol - IPP                                       |
| Queue:    |                                                                        |
| Name:     | 10.10.7.7 2                                                            |
| Location  | Auto Salaat                                                            |
|           | Auto Select                                                            |
| Use       | ✓ Generic PostScript Printer                                           |
| Use       | ✓ Generic PostScript Printer Generic PCL Printer                       |
| Use       | ✓ Generic PostScript Printer<br>Generic PCL Printer<br>Select Software |

## IP Address: 10.10.7.7

# Name: 10.10.7.7/Library Printer

After clicking on "Select Software," type "Canon IR 2925" in the search bar, select the printer from the list as shown in the image, and then click "OK."

|                                           | Printer Software    |
|-------------------------------------------|---------------------|
|                                           | Q canon ir 2925 🛛 🔇 |
| Canon iR2925/2930<br>Canon iR2925/2930 PS |                     |
|                                           |                     |
|                                           |                     |
|                                           |                     |
|                                           |                     |
|                                           | Cancel OK           |
|                                           |                     |
|                                           | Cancel OK           |

After completing the steps above, go back to "Settings" and search for "Printers & Scanners." Click on the added printer, as shown in the image.

| •••                   | Printers & Scanners |               |
|-----------------------|---------------------|---------------|
| Q Zoom                | ter                 | 10.10.7.7 😂   |
| Move Window to Left S | Side of Screen      | A4 C          |
|                       | •                   |               |
| Notifications         | Printers            |               |
| Sound                 | <b>2</b> 10 10 7 7  |               |
| Focus                 | • Idle, Default     | >             |
| Screen Time           |                     |               |
| General               | Add Printer, Scar   | nner or Fax ? |
| Appearance            |                     |               |
| Accessibility         |                     |               |
| Control Centre        |                     |               |
| 💽 Siri & Spotlight    |                     |               |
| 🕛 Privacy & Security  |                     |               |
| Desktop & Dock        |                     |               |
| Displays              |                     |               |
| 🛞 Wallpaper           |                     |               |
| 🖸 Screen Saver        |                     |               |
| Battery               |                     |               |
| Lock Screen           |                     |               |
| Mouch ID & Password   |                     |               |
| 😕 Users & Groups      |                     |               |
| Passwords             |                     |               |
| Internet Accounts     |                     | 2             |
| 🥵 Game Center         |                     |               |
| E Keyboard            |                     |               |
| Trackpad              |                     |               |

Click on "Options & Supplies". >> Utility>> Click on "open printer utility", as shown in image

| ations                                |                  | Printers                |              |             |             |           |   |
|---------------------------------------|------------------|-------------------------|--------------|-------------|-------------|-----------|---|
| Time                                  | 10.10<br>• Idle, | . <b>7.7</b><br>Default |              |             |             |           |   |
| 1                                     |                  |                         |              | Prin        | iter Queue  | er or Fax | ¢ |
| ance<br>ibility                       | Name             |                         |              |             | 10.10.7.7   |           |   |
| Centr                                 | Location         |                         |              |             | GF-Lib      |           |   |
| & Sec                                 |                  |                         |              | Options 8   | & Supplies  |           |   |
| p & Dc                                | Share this p     | rinter on the net       | work         |             |             |           |   |
| s<br>ber                              |                  |                         |              | Open Sharin | g Settings  |           |   |
| Saver                                 | Kind             |                         |              | Canon       | iR2925/2930 |           |   |
| creen                                 | Driver versio    | on                      |              |             | 10.19.20    | -         |   |
| D & Pa                                | Remove Prin      | ter                     |              |             | Done        |           |   |
| Grou                                  |                  |                         |              |             |             |           |   |
| aring a prin<br>ters & Scanr<br>aring | ter              | Printers                | ana i Sunni  |             |             |           |   |
| nter<br>ring<br>ndov<br>ring          |                  | General Option          | ons   Supply | ility       | ty          | ax        |   |
|                                       |                  |                         |              | Ca          | ncel Ol     |           |   |

In the Authentication Function, select USER MANAGEMENT  $\rightarrow$  off then click on "Save Settings," as shown in the image.

|                            |                                                       | Printer Nam            | ne: 1 | 10.10.7.7           |  |
|----------------------------|-------------------------------------------------------|------------------------|-------|---------------------|--|
|                            |                                                       | Kin                    | nd: ( | Canon iR2925/2930   |  |
|                            |                                                       |                        |       | Printer Information |  |
|                            |                                                       |                        |       | Remote UI           |  |
|                            | Authentication Function                               | User Information       | on    | Store Destination   |  |
| Jser Managem               | ient:                                                 |                        |       |                     |  |
| Off                        |                                                       |                        |       |                     |  |
|                            |                                                       | Department ID:         | PKI   | N039                |  |
|                            |                                                       | PIN:                   |       |                     |  |
|                            |                                                       |                        |       | Verify              |  |
| ✓ Confirm De<br>Do Not Use | partment ID/PIN When Print<br>Department ID Managemer | ing<br>nt When B&W Pri | nting | g<br>Sava Sattinga  |  |

Next, click on the "USER Information" option and select "Enter Dashboard/WIFI/Email Username."

|                                                                  |                                                       |        | Printer Name:    | 10.10.7.7         |          |
|------------------------------------------------------------------|-------------------------------------------------------|--------|------------------|-------------------|----------|
|                                                                  |                                                       |        | Kind:            | Canon iR2925/2930 |          |
|                                                                  |                                                       |        |                  | Printer Info      | ormation |
|                                                                  |                                                       |        |                  | Remot             | e UI     |
|                                                                  | Authentication Fun                                    | nction | User Information | Store Destination |          |
| Name to Set fo                                                   | or User Name                                          |        |                  |                   |          |
|                                                                  |                                                       |        |                  |                   |          |
| <ul> <li>Login Na</li> <li>Account</li> <li>Enter Nat</li> </ul> | me<br>Name<br>me                                      |        |                  |                   |          |
| <ul> <li>Login Na</li> <li>Account</li> <li>Enter Nar</li> </ul> | me<br>Name<br>me<br>Name:                             | saurav |                  |                   |          |
| Login Na<br>Account<br>Enter Nar                                 | me<br>Name<br>me<br>Name:<br>IN for Secured Print:    | saurav | •                | (1 to 999999      | 99)      |
| Login Na<br>Account<br>Enter Na                                  | me<br>Name<br>Mame:<br>Name:<br>IN for Secured Print: | saurav | •                | (1 to 999999      | 99)      |

Installation is now complete. Please visit the IT office to request a printer account for the library. Once you have the account, go to the library printer and place your ID card on the RFID card reader. You will be prompted to enter a username and password—use the credentials provided by the IT office. After a successful login, your card will be registered with your account on the printer. You will no longer need to use your credentials; simply use your RFID card to unlock the screen for printing and scanning.

----- END OF DOCUMENT------

\_\_\_\_\_